# Integrar o AD para GUI do ISE e CLI Fazer login

### Contents

Introduction **Prerequisites Componentes Utilizados** Configurar Junte-se ao ISE para o AD Selecionar grupos de diretórios Habilitar Acesso Administrativo para AD Configurar o grupo de administração para o mapeamento do grupo do AD Definir permissões RBAC para o grupo de administradores Acesso à GUI do ISE com credenciais do AD Acesso à CLI do ISE com credenciais do AD **CLI ISE** Verificar Troubleshoot Problemas de junção Problemas de login

### Introduction

Este documento descreve a configuração do Microsoft AD como um armazenamento de identidade externo para acesso administrativo à GUI e CLI de gerenciamento do Cisco ISE.

### Prerequisites

A Cisco recomenda o conhecimento destes tópicos:

- Configuração do Cisco ISE versão 3.0
- AD da Microsoft

#### **Componentes Utilizados**

As informações neste documento são baseadas nestas versões de software e hardware:

- Cisco ISE versão 3.0
- Windows Server 2016

Este documento descreve a configuração do Microsoft Active Directory (AD) como um armazenamento de identidade externo para acesso administrativo ao Cisco Identity Services Engine (ISE) GUI e CLI de gerenciamento.

The information in this document was created from the devices in a specific lab environment. All of the devices used in this document started with a cleared (default) configuration. Se a rede estiver

ativa, certifique-se de que você entenda o impacto potencial de qualquer comando.

### Configurar

Use esta seção para configurar o uso do Microsoft AD como um armazenamento de identidade externo para acesso administrativo à GUI de gerenciamento do Cisco ISE.

Essas portas são usadas entre o nó do ISE e o AD para esta comunicação:

| Service             | Port | Protocol       | Notes                                                    |
|---------------------|------|----------------|----------------------------------------------------------|
| DNS                 | 53   | UDP and<br>TCP |                                                          |
| LDAP                | 389  | UDP and<br>TCP |                                                          |
| Kerberos            | 88   | UDP and<br>TCP |                                                          |
| Kerberos            | 464  | UDP and<br>TCP | Used by kadmin for<br>setting and changing a<br>password |
| LDAP Global Catalog | 3268 | TCP            | If the id_provider =<br>ad option is being used          |
| NTP                 | 123  | UDP            | Optional                                                 |

Observação: verifique se a conta do AD tem todos os privilégios necessários.

#### Active Directory Account Permissions Required for Performing Various Operations

| Join Operations                                                                                                    | Leave Operations                                                                                                    | Cisco ISE Machine Accounts                                                                                                    |
|----------------------------------------------------------------------------------------------------|----------------------------------------------------------------------------------------------------|----------------------------------------------------------------------------------------------------|
| For the account that is used to perform the join operation, the following permissions are required:                                                                                                    | For the account that is used to<br>perform the leave operation, the<br>following permissions are required:                                                                                                    | For the newly created Cisco ISE machine account that is<br>used to communicate to the Active Directory connection,<br>the following permissions are required:                                                                                                    |
| <ul> <li>Search Active Directory (to see if<br/>a Cisco ISE machine account<br/>already exists)</li> <li>Create Cisco ISE machine<br/>account to domain (if the<br/>machine account does not<br/>already exist)</li> <li>Set attributes on the new<br/>machine account (for example,<br/>Cisco ISE machine account<br/>password, SPN, dnsHostname)</li> <li>It is not mandatory to be a domain<br/>administrator to perform a join operation.</li> </ul> | <ul> <li>Search Active Directory<br/>(to see if a Cisco ISE<br/>machine account already<br/>exists)</li> <li>Remove Cisco ISE<br/>machine account from<br/>domain</li> <li>If you perform a force leave (leave<br/>without the password), it will not<br/>remove the machine account from the<br/>domain.</li> </ul> | <ul> <li>Ability to change own password</li> <li>Read the user/machine objects<br/>corresponding to users/machines being<br/>authenticated</li> <li>Query some parts of the Active Directory to<br/>learn about required information (for<br/>example, trusted domains, alternative UPN<br/>suffixes and so on.)</li> <li>Ability to read tokenGroups attribute</li> <li>You can precreate the machine account in Active<br/>Directory, and if the SAM name matches the Cisco ISE<br/>appliance hostname, it should be located during the join<br/>operation and re-used.</li> <li>If multiple join operations are performed, multiple<br/>machine accounts are maintained inside Cisco ISE, one<br/>for each join.</li> </ul> |

### Junte-se ao ISE para o AD

- 1. Navegue até Administration > Identity Management > External Identity Sources > Active Directory .
- 2. Insira o novo nome do ponto de ingresso e o domínio do AD.
- 3. Insira as credenciais da conta do AD que pode adicionar e fazer alterações em objetos de computador e clique em **OK**.

| Cisco ISE                                                                                 | Administration • Identity                                                         | / Management                                     | A Evaluation Mode 8 |
|-------------------------------------------------------------------------------------------|-----------------------------------------------------------------------------------|--------------------------------------------------|---------------------|
| ntities Groups Extern                                                                     | al Identity Sources Identity Sources                                              | ce Sequences Settinos                            | ×<br>vanced Se      |
| < B<br>Certificate Authenticati<br>Certificate Authenticati<br>Active Directory<br>Sha.AD | Please specify the credentials required to J Admir AD User Name () Admir Password | Join ISE node(s) to the Active Directory Domain. | .                   |
| <ul> <li>LDAP</li> <li>ODBC</li> <li>RADIUS Token</li> <li>RSA SecuriD</li> </ul>         | Specify Organizational Unit                                                       | Cancel                                           | OK                  |

## Join Operation Status

Status Summary: Successful

| se30-1.lsha.global | Completed. |
|--------------------|------------|
|                    |            |
|                    |            |
|                    |            |
|                    |            |
|                    |            |
|                    |            |
|                    |            |
|                    |            |
|                    |            |
|                    |            |

#### Selecionar grupos de diretórios

- 1. Navegue até Administration > Identity Management > External Identity Sources > Active Directory > Groups > Add > Select groups form Directory .
- 2. Importe pelo menos um Grupo do AD ao qual o administrador pertence.

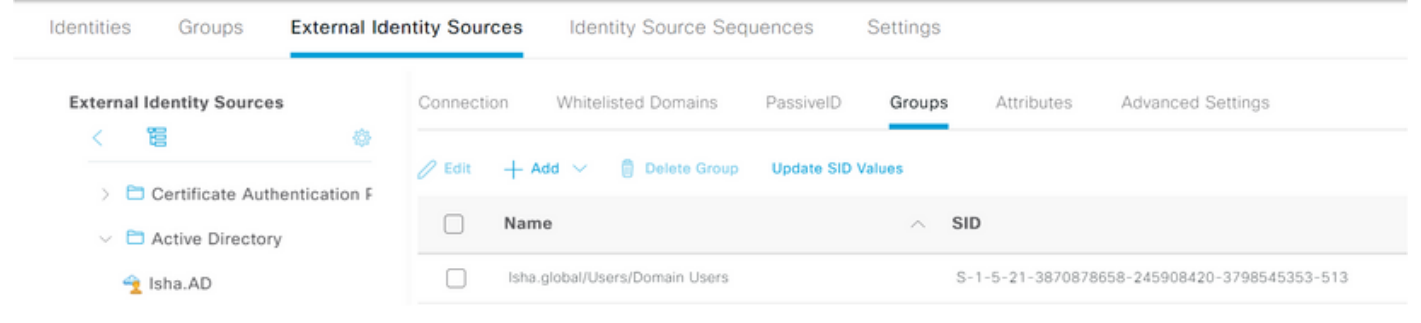

#### Habilitar Acesso Administrativo para AD

Conclua estas etapas para habilitar a autenticação baseada em senha para o AD:

- 1. Navegue até Administration > System > Admin Access > Authentication .
- 2. NOS Authentication Method , escolha O Password Based OPÇãO.
- 3. Escolha AD no menu Identity Source lista suspensa.
- 4. Clique em Save Changes .

 $\times$ 

| Deployment     | Licensing | Certificates    | Logging        | Maintenance     | Upgrade       | Health C   | Checks    |
|----------------|-----------|-----------------|----------------|-----------------|---------------|------------|-----------|
| Authentication |           | Authenticatio   | n Method       | Password Policy | Account Disat | ble Policy | Lock/Susp |
| Authorization  | >         | Authentica      | tion Type      |                 |               |            |           |
| Administrators | >         |                 |                |                 |               |            |           |
| Settings       | >         | Password        | Based          |                 |               |            |           |
|                |           | * Identity Sour | rce            |                 |               |            |           |
|                |           | AD:Isha.AD      |                | ~               |               |            |           |
|                |           | O Client Cer    | tificate Based |                 |               |            |           |

#### Configurar o grupo de administração para o mapeamento do grupo do AD

Definir um Cisco ISE Admin Group e mapeá-lo para um grupo do AD. Isso permite que a autorização determine o Role Based Access Control (RBAC) permissões para o administrador com base na associação de grupo no AD.

- 1. Navegue até Administration > System > Admin Access > Administrators > Admin Groups .
- 2. Clique em Add no cabeçalho da tabela para exibir a nova Admin Group painel de configuração.
- 3. Digite o nome do novo grupo Admin.
- 4. No Type, marque a caixa External caixa de seleção.
- 5. Nos External Groups escolha o grupo do AD para o qual você deseja mapear esse Grupo de administradores, conforme definido na Select Directory Groups seção.
- 6. Clique em Save Changes .

| Deployment     | Licensing | Certificates                        | Logging         | Maintenance      | Upgrade | Health Checks | Backup & Restore | Admin Access |
|----------------|-----------|-------------------------------------|-----------------|------------------|---------|---------------|------------------|--------------|
| Authentication |           | Admin Groups                        | > New Admin Gro | up               |         |               |                  |              |
| Authorization  | >         | Admin Gro                           | up              |                  |         |               |                  |              |
| Administrators | ~         | * Name                              | ISE_Admi        | n                | _       |               |                  |              |
| Admin Groups   |           | Description                         |                 |                  |         |               | h.               |              |
|                |           | Туре                                | 🗸 Externa       | I.               |         |               |                  |              |
| Settings       | >         | External Identity<br>Name : Isha.AC | Source          |                  |         |               |                  |              |
|                |           | V Externa                           | I Groups        | :/Domain User: 🗸 | +       |               |                  |              |

#### Definir permissões RBAC para o grupo de administradores

Conclua estas etapas para atribuir permissões RBAC aos grupos de administradores criados na seção anterior:

1. Navegue até Administration > System > Admin Access > Authorization > Policy .

- 2. Nos Actions à direita, escolha Insert New Policy para adicionar uma nova política.
- Crie uma nova regra chamada AD\_Administrator, mapeie-o com o grupo de administradores definido no Enable Administrative Access para a seção AD e atribua permissões a ela.
   Observação: neste exemplo, o grupo Admin chamado Super Admin é atribuído, o que equivale à conta admin padrão.
- 4. Clique em save changes . A confirmação das alterações salvas é exibida no canto inferior direito da GUI.

| Deployment     | Licensing | Certificates | Logging               | Maintenand | e Upgrade            | Health Checks | S    | Backup & Restore           | Admi  | n Access | Se   |
|----------------|-----------|--------------|-----------------------|------------|----------------------|---------------|------|----------------------------|-------|----------|------|
| Authentication |           | <b>~</b>     | ERS Trustsec Policy   | If         | ERS Trustsec         | +             | then | Super Admin Data Access    | +     | Action   | /s ~ |
| Authorization  | ~         | <b>~</b>     | Helpdesk Admin Policy | / If       | Helpdesk Admin       | +             | then | Helpdesk Admin Menu Acces  | is +  | Action   | s Y  |
| Permissions    |           | <b>~</b> ~   | Identity Admin Policy | If         | Identity Admin       | +             | then | Identity Admin Menu Access | +     | Action   | s ~  |
| Menu Access    |           | <b>~</b>     | MnT Admin Policy      | If         | MnT Admin            | +             | then | MnT Admin Menu Access      | +     | Action   | s ~  |
| Data Access    |           | <b>~</b> ~   | AD_Administrator      | If         | ISE_Admin            | +             | then | Helpdesk Admin Menu Acce   | ×     | Action   | s ~  |
| RBAC Policy    |           | <b>~</b> ~   | Network Device Policy | If         | Network Device Admin | +             | then | Super Admin Menu A         | ccess | $\sim$   | +    |
|                |           | <b>~</b> ~   | Policy Admin Policy   | If         | Policy Admin         | +             | then |                            |       |          |      |
| Administrators | >         | <b>~</b> ~   | RBAC Admin Policy     | If         | RBAC Admin           | +             | then | Super Admin Data Ac        | cess  | ~        | ٥    |

#### Acesso à GUI do ISE com credenciais do AD

Conclua estas etapas para acessar a GUI do ISE com credenciais do AD:

- 1. Encerre a sessão da GUI administrativa.
- 2. Escolha AD no menu Identity Source lista suspensa.
- 3. Insira o nome de usuário e a senha do banco de dados do AD e faça logon.

**Observação**: o ISE assume como padrão o armazenamento de usuário interno caso o AD esteja inacessível ou as credenciais de conta usadas não existam no AD. Isso facilita o logon rápido se você usar o armazenamento interno enquanto o AD estiver configurado para acesso administrativo.

|             | cisco                            |   |
|-------------|----------------------------------|---|
|             | Identity Services Engine         |   |
| 1 1 1 - 1 - | Username<br>ad_admin<br>Password | 1 |
|             | Identity Source<br>Isha.AD       |   |
|             | Internal<br>Isha.AD              |   |

### Server Information

| Username:          | ad_admin                           |
|--------------------|------------------------------------|
| Host:              | ise30-1                            |
| Personas:          | Administration, Monitoring, Policy |
|                    | Service (SESSION, PROFILER)        |
| Role:              | STANDALONE                         |
| System Time:       | May 08 2021 10:13:22 PM            |
|                    | Asia/Kolkata                       |
| FIPS Mode:         | Disabled                           |
| Version:           | 3.0.0.458                          |
| Patch Information: | none                               |
|                    | ОК                                 |
|                    |                                    |

#### Acesso à CLI do ISE com credenciais do AD

A autenticação com uma fonte de identidade externa é mais segura do que com o banco de dados interno. RBAC para CLI Administrators oferece suporte a um repositório de identidade externo.

**Observação**: o ISE versão 2.6 e posterior oferece suporte à autenticação de administradores CLI por fontes de identidade externas, como o AD.

Gerenciar uma única fonte de senhas sem a necessidade de gerenciar várias políticas de senha e administrar usuários internos no ISE, o que resulta em tempo e esforço reduzidos.

#### Prerequisites

Você deve ter definido o usuário Administrador e adicionado-o a um grupo Administrador. O administrador deve ser um **Super Admin**.

#### Define the User's Attributes in the AD User Directory

No servidor Windows que executa o Active Directory, modifique os atributos para cada usuário que você planeja configurar como um Administrador CLI.

1. Abra O Server Manager Window @ Navegue até Server Manager > Roles > Active Directory Domain Services >

×

Active Directory Users and Computers > [ ad.adserver ]

2. Enable Advanced Features no menu Exibir para que você possa editar os atributos de um usuário.

| Active Directory User<br>File Action View                                                                                                    | rs and Computers<br>Help                                                                                                    |                                                                                                    | _ | ۵ | × |
|----------------------------------------------------------------------------------------------------|----------------------------------------------------------------------------------------------------|----------------------------------------------------------------------------------------------------|---|---|---|
| Þ 🔿 🚺 🗛                                                                                                    | dd/Remove Columns                                                                                                    |                                                                                                    |   |   |   |
| Active Direc<br>Active Direc<br>Saved C<br>Saved C<br>Sa | rige Icons<br>mall Icons<br>st<br>etail<br>sers, Contacts, Groups, and Computers as containers<br>dvanced Features<br>ther Options<br>b<br>b<br>b<br>b<br>b<br>b<br>b<br>b<br>b<br>b<br>b<br>b<br>b<br>b<br>b<br>b<br>b<br>b | count for ad<br>n this group c<br>of this group t<br>ount manage<br>n this group t<br>ount manage<br>n this group c<br>nistrators Gro<br>s who are per<br>vesignated administrato<br>Ill workstations and ser<br>Were so this group<br>Members of this group<br>Members of this grou |   |   |   |

- 3. Navegue até o grupo do AD que contém o usuário Admin e localize esse usuário.
- 4. Clique duas vezes no usuário para abrir a Properties e escolha o botão Attribute Editor .
- 5. Clique em qualquer atributo e insira gid para localizar o atributo gidNumber. Se você não encontrar o gidNumber atributo, clique no botão Filter e desmarque. Mostrar somente atributos que tenham valores.
- 6. Clique duas vezes no nome do atributo para editar cada atributo. Para cada usuário: Atribuir uidNumber maior que 60000 e certifique-se de que o número seja exclusivo.Atribuir gidNumber como 110 ou 111.GidNumber 110 indica um usuário administrador, enquanto 111 indica um usuário somente leitura.Não altere o uidNumber após a atribuição.Se você modificar o comando gidNumber, aguarde pelo menos cinco minutos antes de fazer uma conexão SSH.

| Published Certificates N | Member Of          | Passwon | d Replicatio | n Dial-in   | Object   |
|--------------------------|--------------------|---------|--------------|-------------|----------|
| Security Envir           | onment             | Sess    | ions         | Remote co   | ontrol   |
| General Address          | Account            | Profile | Telephor     | nes Orga    | nization |
| Remote Desktop Servi     | ces Profile        | 0       | OM+          | Attribute I | Editor   |
| Attributes:              |                    |         |              |             |          |
| Attribute                | Value              |         |              |             | ^        |
| garbageCollPeriod        | <not set=""></not> |         |              |             |          |
| gecos                    | <not set=""></not> |         |              |             |          |
| generationQualifier      | <not set=""></not> |         |              |             |          |
| gidNumber                | 110                |         |              |             |          |
| givenName                | ad_admin           |         |              |             |          |
| group Membership SAM     | <not set=""></not> |         |              |             |          |
| groupPriority            | <not set=""></not> |         |              |             |          |
| groupsTolgnore           | <not set=""></not> |         |              |             |          |
| homeDirectory            | <not set=""></not> |         |              |             |          |
| homeDrive                | <not set=""></not> |         |              |             |          |
| homePhone                | <not set=""></not> |         |              |             |          |
| homePostalAddress        | <not set=""></not> |         |              |             |          |
| houseIdentifier          | <not set=""></not> |         |              |             |          |
| into 🧹                   | <not set=""></not> |         |              | >           |          |
|                          |                    |         |              |             |          |
| Edit                     |                    |         |              | Filter      |          |
|                          |                    |         |              |             |          |
|                          |                    |         |              |             |          |
|                          |                    |         |              |             |          |

| Security       Environment       Sessions       Remote control         General       Address       Account       Profile       Telephones       Organization         Remote Desktop Services Profile       COM+       Attribute Editor         Attributes:       Attribute       Value       Image: Common Services       Image: Common Services         Attribute       Value       Image: Common Services       Image: Common Services       Image: Common Services       Image: Common Services         Attributes:       Image: Common Services       Image: Common Services       Image: Common Services       Image: Common Services       Image: Common Services         Image: Common Services       Image: Common Services <td< th=""><th>Published Certificates</th><th>Member Of</th><th>Passwor</th><th>d Replicat</th><th>tion</th><th>Dial-in</th><th>Object</th></td<> | Published Certificates                                                                                                    | Member Of          | Passwor    | d Replicat | tion | Dial-in    | Object   |
|----------------------------------------------------------------------------------------------------|----------------------------------------------------------------------------------------------------|--------------------|------------|------------|------|------------|----------|
| General       Address       Account       Profile       Telephones       Organization         Remote Desktop Services Profile       COM+       Attribute Editor         Attributes:       Attribute       Value       Image: Comparization         Attribute       Value       Value       Image: Comparization         uid       cnot set>       Image: Comparization       Image: Comparization         uid       cnot set>       Image: Comparization       Image: Comparization         uid       cnot set>       Image: Comparization       Image: Comparization         unix Home Directory       cnot set>       Image: Comparization       Image: Comparization         unix UserPassword       cnot set>       Image: Comparization       Image: Comparization         userAccountControl       0x200 = (NORMAL_ACCOUNT)       Image: Comparization       Image: Comparization         userCentificate       cnot set>       Image: Comparization       Image: Comparization       Image: Comparization         userParameters       cnot set>       Image: Comparization       Image: Comparization       Image: Comparization       Image: Comparization         userPrincipalName       ad_admin@lsha.global       Image: Comparization       Image: Comparization       Image: Comparization       Image: Comparization <t< td=""><td>Security En</td><td>vironment</td><td>Sess</td><td>ions</td><td>Re</td><td>emote co</td><td>ontrol</td></t<>                                                                                                    | Security En                                                                                                    | vironment          | Sess       | ions       | Re   | emote co   | ontrol   |
| Remote Desktop Services Profile       COM+       Attribute Editor         Attributes:       Attribute       Value <ul> <li>and set&gt;</li> <li>uid Number</li> <li>G0001</li> <li>unicodePwd</li> <li>and set&gt;</li> <li>unixHomeDirectory</li> <li>and set&gt;</li> <li>unixUserPassword</li> <li>and set&gt;</li> <li>unixUserPassword</li> <li>and set&gt;</li> <li>userAccountControl</li> <li>0x200 = (NORMAL_ACCOUNT)</li> <li>userCertificate</li> <li>and set&gt;</li> <li>userParameters</li> <li>and set&gt;</li> <li>userParameters</li> <li>and set&gt;</li> <li>userPrincipalName</li> <li>ad_admin@lsha.global</li> <li>userSharedFolder</li> <li>and set&gt;</li> </ul>                                                                                                    | General Address                                                                                                    | Account            | Profile    | Teleph     | ones | Orga       | nization |
| Attribute       Value         uid <not set="">         uidNumber       60001         unicodePwd       <not set="">         unixHomeDirectory       <not set="">         unixUserPassword       <not set="">         unixUserPassword       <not set="">         userAccountControl       0x200 = (NORMAL_ACCOUNT)         userCert       <not set="">         userParameters       <not set="">         userPassword       <not set="">         userParameters       <not set="">         userPassword       <not set="">         userParameters       <not set="">         userParameters       <not set="">         userPrincipalName       ad_admin@lsha.global         userSharedFolder       <not set=""></not></not></not></not></not></not></not></not></not></not></not></not></not>                                                                                                    | Remote Desktop Se                                                                                                    | rvices Profile     | 0          | OM+        | A    | ttribute E | ditor    |
| Attribute       Value       *         uid <not set="">       60001         unicodePwd       <not set="">       unixHomeDirectory       <not set="">         unixUserPassword       <not set="">       unixUserPassword       <not set="">         url       <not set="">       unot set&gt;       unixUserPassword       <not set="">         userAccountControl       0x200 = (NORMAL_ACCOUNT)       userCentificate       <not set="">         userCertificate       <not set="">       userParameters       <not set="">         userPassword       <not set="">       userParameters       <not set="">         userPKCS12       <not set="">       userPhincipalName       ad_admin@lsha.global         userSharedFolder       <not set=""></not></not></not></not></not></not></not></not></not></not></not></not></not></not>                                                                                                    | Attributes:                                                                                                    |                    |            |            |      |            |          |
| uid <not set="">         uidNumber       60001         unicodePwd       <not set="">         unixHomeDirectory       <not set="">         unixUserPassword       <not set="">         url       <not set="">         userAccountControl       0x200 = (NORMAL_ACCOUNT)         userCert       <not set="">         userCertificate       <not set="">         userParameters       <not set="">         userPKCS12       <not set="">         userSharedFolder       <not set=""></not></not></not></not></not></not></not></not></not></not>                                                                                                    | Attribute                                                                                                    | Value              |            |            |      |            | ^        |
| uidNumber       60001         unicodePwd <not set="">         unixHomeDirectory       <not set="">         unixUserPassword       <not set="">         unixUserPassword       <not set="">         unixUserPassword       <not set="">         unixUserPassword       <not set="">         userAccountControl       0x200 = (NORMAL_ACCOUNT)         userCert       <not set="">         userCertificate       <not set="">         userParameters       <not set="">         userPAssword       <not set="">         userPKCS12       <not set="">         userSharedFolder       <not set=""></not></not></not></not></not></not></not></not></not></not></not></not>                                                                                                    | uid                                                                                                    | <not set=""></not> |            |            |      |            |          |
| unicodePwd <pre>     cnot set&gt;     unixHomeDirectory <not set="">     unixUserPassword <not set="">     unixUserPassword <not set="">     unix <pre>     unixUserPassword <not set="">     userAccountControl 0x200 = (NORMAL_ACCOUNT)     userCert <pre>     cnot set&gt;     userCertficate <not set="">     userParameters <not set="">     userPassword <not set="">     userPassword <not set="">     userPAssword <not set="">     userPAssword <not set="">     userPKCS12 <not set="">     userSharedFolder <not set="">     </not></not></not></not></not></not></not></not></pre></not></pre></not></not></not></pre>                                                                                                    | uidNumber                                                                                                    | 60001              |            |            |      |            |          |
| unixHomeDirectory <not set="">         unixUserPassword       <not set="">         url       <not set="">         userAccountControl       0x200 = (NORMAL_ACCOUNT)         userCert       <not set="">         userCertficate       <not set="">         userParameters       <not set="">         userPAccount       <not set="">         userPassword       <not set="">         userPAssword       <not set="">         userPKCS12       <not set="">         userSharedFolder       <not set=""></not></not></not></not></not></not></not></not></not></not></not>                                                                                                    | unicodePwd                                                                                                    | <not set=""></not> |            |            |      |            |          |
| unixUserPassword <not set="">         unixUserPassword       <not set="">         userAccountControl       0x200 = (NORMAL_ACCOUNT)         userCert       <not set="">         userCertificate       <not set="">         userParameters       <not set="">         userPassword       <not set="">         userPKCS12       <not set="">         userSharedFolder       <not set=""></not></not></not></not></not></not></not></not>                                                                                                    | unixHomeDirectory                                                                                                    | <not set=""></not> | -          |            |      |            |          |
| und <not set="">         userAccountControl       0x200 = (NORMAL_ACCOUNT)         userCert       <not set="">         userCertficate       <not set="">         userParameters       <not set="">         userPassword       <not set="">         userPKCS12       <not set="">         userSharedFolder       <not set=""></not></not></not></not></not></not></not>                                                                                                    | unixUserPassword                                                                                                    | <not set=""></not> | -          |            |      |            |          |
| userAccountControl       0x200 = (NORMAL_ACCOUNT)         userCert <not set="">         userCertificate       <not set="">         userParameters       <not set="">         userPassword       <not set="">         userPKCS12       <not set="">         userSharedFolder       <not set=""></not></not></not></not></not></not>                                                                                                    | url                                                                                                    | <not set=""></not> | -          |            |      |            |          |
| userCert <pre>cnot set&gt; userCertificate <not set=""> userParameters <not set=""> userPassword <not set=""> userPKCS12 <not set=""> userPrincipalName ad_admin@lsha.global userSharedFolder <not set=""> </not></not></not></not></not></pre>                                                                                                    | userAccountControl                                                                                                    | 0x200 = (          | NORMAL     | _ACCOU     | NT)  |            |          |
| userCertificate <not set=""><br/>userParameters <not set=""><br/>userPassword <not set=""><br/>userPKCS12 <not set=""><br/>userPrincipalName ad_admin@lsha.global<br/>userSharedFolder <not set=""></not></not></not></not></not>                                                                                                    | userCert                                                                                                    | <not set=""></not> |            |            |      |            |          |
| userParameters <not set=""><br/>userPassword <not set=""><br/>userPKCS12 <not set=""><br/>userPrincipalName ad_admin@lsha.global<br/>userSharedFolder <not set=""></not></not></not></not>                                                                                                    | userCertificate                                                                                                    | <not set=""></not> |            |            |      |            |          |
| userPassword <not set=""><br/>userPKCS12 <not set=""><br/>userPrincipalName ad_admin@lsha.global<br/>userSharedFolder <not set=""></not></not></not>                                                                                                    | userParameters                                                                                                    | <not set=""></not> | r -        |            |      |            |          |
| userPKCS12 <not set=""><br/>userPrincipalName ad_admin@lsha.global<br/>userSharedFolder <not set=""></not></not>                                                                                                    | userPassword                                                                                                    | <not set=""></not> |            |            |      |            |          |
| userPrincipalName ad_admin@lsha.global<br>userSharedFolder <not set=""></not>                                                                                                    | userPKCS12                                                                                                    | <not set=""></not> |            |            |      |            |          |
| userSharedFolder <not set=""></not>                                                                                                    | userPrincipalName                                                                                                    | ad_admin           | n@lsha.glo | bal        |      |            |          |
|                                                                                                    | userSharedFolder                                                                                                    | <not set=""></not> |            |            |      |            | ~        |
|                                                                                                    | Edit                                                                                                    |                    |            |            |      | Filter     |          |
| Edit                                                                                                    | and the second second se |                    |            |            |      |            |          |

Ingressar o usuário CLI do administrador no domínio do AD

Conecte-se à CLI do Cisco ISE, execute o comando identity-store e atribua o usuário Admin ao armazenamento de ID.

Por exemplo, para mapear o usuário admin da CLI para o Ative Diretory definido no ISE como isha.global, execute este comando:

#### identity-store active-directory domain-name

Quando a junção estiver concluída, conecte-se à CLI do Cisco ISE e faça login como o usuário da CLI Admin para verificar sua configuração.

Se o domínio usado nesse comando tiver ingressado anteriormente no nó do ISE, reingresse no domínio no console Administradores.

- 1. Na GUI do Cisco ISE, clique no botão Menu e navegue até Administration > Identity Management > External Identity Sources .
- 2. No painel à esquerda, escolha Active Directory e escolha seu nome do AD.
- 3. No painel direito, o status da conexão do AD possivelmente será **operational**. Há erros se você testar a conexão com Usuário de Teste com MS-RPC ou Kerberos.
- 4. Verifique se você ainda pode fazer login na CLI do Cisco ISE como o usuário da CLI do administrador.

#### **CLI ISE**

- 1. Faça login na CLI do ISE: ise30-1/admin# configure terminal Enter configuration commands, one per line. End with CNTL/Z. ise30-1/admin(config)#
- 2. ASSOCIE O NÓ AO dOMÍNIO: ise30-1/admin(config)# identity-store active-directory domain-name isha.global user Administrator

Se o domínio isha.global já ingressou via interface do usuário, então você deve ingressar

novamente no domínio isha.global da interface do usuário após esta configuração. Até que o

novo ingresso ocorra, as autenticações para isha.global falha.

Do you want to proceed? Y/N :Y Password for Administrator:

Ingressou no domínio isha.global com êxitoNotas:

- Se o domínio já tiver ingressado via GUI, reingresse o nó a partir da GUI; caso contrário, as

autenticações no AD continuarão a falhar.

- Todos os nós devem ser unidos individualmente via CLI. VerificarNo momento, não há

procedimento de verificação disponível para esta

configuração. **TroubleshootProblemas de junção**Problemas durante a operação de

junção e os logs relacionados a isso podem ser vistos em "/var/log/messages file".Comando:

show logging system messages Cenário de trabalho2021-07-19T21:15:01.457723+05:30 ise30-1 dbus[9675]: [system] Activating via systemd: service name='org.freedesktop.realmd' unit='realmd.service' 2021-07-19T21:15:01.462981+05:30 ise30-1 systemd: Starting Realm and Domain Configuration... 2021-07-19T21:15:01.500846+05:30 ise30-1 dbus[9675]: [system] Successfully activated service 'org.freedesktop.realmd' 2021-07-19T21:15:01.501045+05:30 ise30-1 systemd: Started Realm and Domain Configuration. 2021-07-19T21:15:01.541478+05:30 ise30-1 realmd: \* Resolving: \_ldap.\_tcp.isha.global 2021-07-19T21:15:01.544480+05:30 ise30-1 realmd: \* Performing LDAP DSE lookup on: 10.127.197.115 2021-07-19T21:15:01.546254+05:30 ise30-1 realmd: \* Performing LDAP DSE lookup on: 10.127.197.236 2021-07-19T21:15:01.546777+05:30 ise30-1 realmd: \* Successfully discovered: Isha.global 2021-07-19T21:15:09.282364+05:30 ise30-1 realmd: \* Required files: /usr/sbin/oddjobd, /usr/libexec/oddjob/mkhomedir, /usr/sbin/sssd, /usr/bin/ 2021-07-19T21:15:09.282708+05:30 ise30-1 realmd: \* LANG=C LOGNAME=root /usr/bin/net -s /var/cache/realmd/realmdsmb-conf.MU0M60 -U Administrator ads join Isha.global 2021-07-19T21:15:12.701071+05:30 ise30-1 realmd: Enter Administrator's password:DNS update failed: NT\_STATUS\_INVALID\_PARAMETER 2021-07-19T21:15:12.705753+05:30 ise30-1 realmd: 2021-07-19T21:15:12.706142+05:30 ise30-1 realmd: Use short domain name -- ISHA 2021-07-19T21:15:12.706580+05:30 ise30-1 realmd: Joined 'ISE30-1' to dns domain 'Isha.global' 2021-07-19T21:15:12.708781+05:30 ise30-1 realmd: \* LANG=C LOGNAME=root /usr/bin/net -s /var/cache/realmd/realmdsmb-conf.MU0M60 -U Administrator ads keytab create 2021-07-19T21:15:13.786749+05:30 ise30-1 realmd: Enter Administrator's password: 2021-07-19T21:15:13.859916+05:30 ise30-1 realmd: \* /usr/bin/systemctl enable sssd.service 2021-07-19T21:15:13.870511+05:30 ise30-1 systemd: Reloading. 2021-07-19T21:15:13.870724+05:30 ise30-1 realmd: Created symlink from /etc/systemd/system/multiuser.target.wants/sssd.service to /usr/lib/systemd/system/sssd.service. 2021-07-19T21:15:13.943407+05:30 ise30-1 realmd: \* /usr/bin/systemctl restart sssd.service 2021-07-19T21:15:13.956987+05:30 ise30-1 systemd: Starting System Security Services Daemon... 2021-07-19T21:15:14.240764+05:30 ise30-1 sssd: Starting up 2021-07-19T21:15:14.458345+05:30 ise30-1 sssd[be[lsha.global]]: Starting up 2021-07-19T21:15:15.180211+05:30 ise30-1 sssd[nss]: Starting up 2021-07-19T21:15:15.208949+05:30 ise30-1 sssd[pam]: Starting up 2021-07-19T21:15:15.316360+05:30 ise30-1 systemd: Started System Security Services Daemon. 2021-07-19T21:15:15.317846+05:30 ise30-1 realmd: \* /usr/bin/sh -c /usr/sbin/authconfig --update --enablesssd -enablesssdauth --enablemkhomedir --nostart && /usr/bin/systemctl enable oddjobd.service && /usr/bin/systemctl start oddjobd.service 2021-07-19T21:15:15.596220+05:30 ise30-1 systemd: Reloading. 2021-07-19T21:15:15.691786+05:30 ise30-1 systemd: Reloading.

2021-07-19T21:15:15.750889+05:30 ise30-1 realmd: \* Successfully enrolled machine in realm Cenário não

funcionalFalha ao ingressar devido a senha incorreta:2021-07-19T21:12:45.487538+05:30 ise30-1 dbus[9675]: [system] Activating via systemd: service name='org.freedesktop.realmd' unit='realmd.service' 2021-07-19T21:12:45.496066+05:30 ise30-1 systemd: Starting Realm and Domain Configuration... 2021-07-19T21:12:45.531667+05:30 ise30-1 dbus[9675]: [system] Successfully activated service 'org.freedesktop.realmd' 2021-07-19T21:12:45.531950+05:30 ise30-1 systemd: Started Realm and Domain Configuration. 2021-07-19T21:12:45.567816+05:30 ise30-1 realmd: \* Resolving: \_ldap.\_tcp.isha.global 2021-07-19T21:12:45.571092+05:30 ise30-1 realmd: \* Performing LDAP DSE lookup on: 10.127.197.115 2021-07-19T21:12:45.573376+05:30 ise30-1 realmd: \* Performing LDAP DSE lookup on: 10.127.197.236 2021-07-19T21:12:45.573376+05:30 ise30-1 realmd: \* Successfully discovered: Isha.global 2021-07-19T21:12:52.273667+05:30 ise30-1 realmd: \* Required files: /usr/sbin/oddjobd, /usr/libexec/oddjob/mkhomedir, /usr/sbin/sssd, /usr/bin/net 2021-07-19T21:12:52.274730+05:30 ise30-1 realmd: \* LANG=C LOGNAME=root /usr/bin/net -s /var/cache/realmd/realmdsmb-conf.R0SM60 -U Administrator ads join Isha.global 2021-07-19T21:12:52.369726+05:30 ise30-1 realmd: Enter Administrator's password:

2021-07-19T21:12:52.370190+05:30 ise30-1 realmd: Failed to join domain: failed to lookup DC info for domain 'Isha.global' over rpc: The attempted logon is invalid. This is either due to a bad username or authentication information.

2021-07-19T21:12:52.372180+05:30 ise30-1 realmd: ! Joining the domain Isha.global failed Problemas de

#### loginProblemas durante o login e os logs relacionados a isso podem ser vistos em

/var/log/secure .Comando: show logging system secure Autenticação bem-sucedida:2021-07-19T21:25:10.435849+05:30 ise30-1 sshd[119435]: pam\_tally2(sshd:auth): unknown option: no\_magic\_root 2021-07-19T21:25:10.438694+05:30 ise30-1 sshd[119435]: pam\_unix(sshd:auth): authentication failure; logname= uid=0 euid=0 tty=ssh ruser= rhost=10.227.243.67 user=ad\_admin 2021-07-19T21:25:11.365110+05:30 ise30-1 sshd[119435]: pam\_sss(sshd:auth): authentication failure; logname= uid=0 euid=0 tty=ssh ruser= rhost=10.227.243.67 user=ad\_admin 2021-07-19T21:25:11.365156+05:30 ise30-1 sshd[119435]: pam\_sss(sshd:auth): received for user ad\_admin: 12 (Authentication token is no longer valid; new one required) 2021-07-19T21:25:11.368231+05:30 ise30-1 sshd[119435]: pam\_tally2(sshd:account): unknown option: reset 2021-07-19T21:25:11.370223+05:30 ise30-1 sshd[119435]: pam\_succeed\_if(sshd:account): 'uid' resolves to '60001' 2021-07-19T21:25:11.370337+05:30 ise30-1 sshd[119435]: Accepted password for ad\_admin from 10.227.243.67 port 61613 ssh2 2021-07-19T21:25:11.371478+05:30 ise30-1 sshd[119435]: pam\_tally2(sshd:setcred): unknown option: no\_magic\_root 2021-07-19T21:25:11.781374+05:30 ise30-1 sshd[119435]: pam\_limits(sshd:session): reading settings from '/etc/security/limits.conf' 2021-07-19T21:25:11.781445+05:30 ise30-1 sshd[119435]: pam\_limits(sshd:session): reading settings from '/etc/security/limits.d/20-nproc.conf' 2021-07-19T21:25:11.781462+05:30 ise30-1 sshd[119435]: pam\_limits(sshd:session): process\_limit: processing soft nproc 4096 for DEFAULT 2021-07-19T21:25:11.781592+05:30 ise30-1 sshd[119435]: pam\_unix(sshd:session): session opened for user ad\_admin by (uid=0)2021-07-19T21:25:11.784725+05:30 ise30-1 sshd[121474]: pam\_tally2(sshd:setcred): unknown option: no\_magic\_root

**Falha de autenticação devido a senha incorreta:**2021-07-19T21:25:10.435849+05:30 ise30-1 sshd[119435]: pam\_tally2(sshd:auth): unknown option: no\_magic\_root

2021-07-19T21:25:10.438694+05:30 ise30-1 sshd[119435]: pam\_unix(sshd:auth): authentication failure; logname= uid=0 euid=0 tty=ssh ruser= rhost=10.227.243.67 user=ad\_admin

2021-07-19T21:25:11.365110+05:30 ise30-1 sshd[119435]: pam\_sss(sshd:auth): authentication failure; logname= uid=0 euid=0 tty=ssh ruser= rhost=10.227.243.67 user=ad\_admin

2021-07-19T21:25:11.365156+05:30 ise30-1 sshd[119435]: pam\_sss(sshd:auth): received for user ad\_admin: 12 (Authentication token is no longer valid; new one required)

2021-07-19T21:25:11.368231+05:30 ise30-1 sshd[119435]: pam\_tally2(sshd:account): unknown option: reset

2021-07-19T21:25:11.370223+05:30 ise30-1 sshd[119435]: pam\_succeed\_if(sshd:account): 'uid' resolves to '60001'

2021-07-19T21:25:11.370337+05:30 ise30-1 sshd[119435]: Accepted password for ad\_admin from 10.227.243.67 port 61613 ssh2

2021-07-19T21:25:11.371478+05:30 ise30-1 sshd[119435]: pam\_tally2(sshd:setcred): unknown option: no\_magic\_root 2021-07-19T21:25:11.781374+05:30 ise30-1 sshd[119435]: pam\_limits(sshd:session): reading settings from '/etc/security/limits.conf'

2021-07-19T21:25:11.781445+05:30 ise30-1 sshd[119435]: pam\_limits(sshd:session): reading settings from //etc/security/limits.d/20-nproc.conf'

2021-07-19T21:25:11.781462+05:30 ise30-1 sshd[119435]: pam\_limits(sshd:session): process\_limit: processing soft nproc 4096 for DEFAULT

2021-07-19T21:25:11.781592+05:30 ise30-1 sshd[119435]: pam\_unix(sshd:session): session opened for user ad\_admin by (uid=0)

2021-07-19T21:25:11.784725+05:30 ise30-1 sshd[121474]: pam\_tally2(sshd:setcred): unknown option: no\_magic\_root 2021-07-19T21:25:56.737559+05:30 ise30-1 sshd[119435]: pam\_unix(sshd:session): session closed for user ad\_admin 2021-07-19T21:25:56.738341+05:30 ise30-1 sshd[119435]: pam\_tally2(sshd:setcred): unknown option: no\_magic\_root 2021-07-19T21:26:21.375211+05:30 ise30-1 sshd[122957]: pam\_tally2(sshd:auth): unknown option: no\_magic\_root 2021-07-19T21:26:21.376387+05:30 ise30-1 sshd[122957]: pam\_unix(sshd:auth): unknown option: no\_magic\_root 2021-07-19T21:26:21.376387+05:30 ise30-1 sshd[122957]: pam\_unix(sshd:auth): authentication failure; logname= uid=0 euid=0 tty=ssh ruser= rhost=10.227.243.67 user=ad\_admin 2021-07-19T21:26:21.424442+05:30 ise30-1 sshd[122957]: pam\_sss(sshd:auth): authentication failure; logname= uid=0

2021-07-19T21:26:21.434442+05:30 ise30-1 sshd[122957]: pam\_sss(sshd:auth): authentication failure; logname= uid=0 euid=0 tty=ssh ruser= rhost=10.227.243.67 user=ad\_admin

2021-07-19T21:26:21.434461+05:30 ise30-1 sshd[122957]: pam\_sss(sshd:auth): received for user ad\_admin: 17 (Failure setting user credentials)

2021-07-19T21:26:21.434480+05:30 ise30-1 sshd[122957]: pam\_nologin(sshd:auth): unknown option: debug 2021-07-19T21:26:22.742663+05:30 ise30-1 sshd[122957]: Failed password for ad\_admin from 10.227.243.67 port 61675

ssh2Falha de autenticação devido a usuário inválido:2021-07-19T21:28:08.756228+05:30 ise30-1

sshd[125725]: Invalid user Masked(xxxxx) from 10.227.243.67 port 61691

2021-07-19T21:28:08.757646+05:30 ise30-1 sshd[125725]: input\_userauth\_request: invalid user Masked(xxxx) [preauth] 2021-07-19T21:28:15.628387+05:30 ise30-1 sshd[125725]: pam\_tally2(sshd:auth): unknown option: no\_magic\_root 2021-07-19T21:28:15.628658+05:30 ise30-1 sshd[125725]: pam\_tally2(sshd:auth): pam\_get\_uid; no such user 2021-07-19T21:28:15.628899+05:30 ise30-1 sshd[125725]: pam\_unix(sshd:auth): check pass; user unknown 2021-07-19T21:28:15.629142+05:30 ise30-1 sshd[125725]: pam\_unix(sshd:auth): authentication failure; logname= uid=0 euid=0 tty=ssh ruser= rhost=10.227.243.67

2021-07-19T21:28:15.631975+05:30 ise30-1 sshd[125725]: pam\_sss(sshd:auth): authentication failure; logname= uid=0 euid=0 tty=ssh ruser= rhost=10.227.243.67 user=isha

2021-07-19T21:28:15.631987+05:30 ise30-1 sshd[125725]: pam\_sss(sshd:auth): received for user isha: 10 (User not known to the underlying authentication module)

2021-07-19T21:28:15.631993+05:30 ise30-1 sshd[125725]: pam\_nologin(sshd:auth): unknown option: debug 2021-07-19T21:28:17.256541+05:30 ise30-1 sshd[125725]: Failed password for invalid user Masked(xxxxx) from 10.227.243.67 port 61691 ssh2

#### Sobre esta tradução

A Cisco traduziu este documento com a ajuda de tecnologias de tradução automática e humana para oferecer conteúdo de suporte aos seus usuários no seu próprio idioma, independentemente da localização.

Observe que mesmo a melhor tradução automática não será tão precisa quanto as realizadas por um tradutor profissional.

A Cisco Systems, Inc. não se responsabiliza pela precisão destas traduções e recomenda que o documento original em inglês (link fornecido) seja sempre consultado.